## Connecting and Setting up TouroCOM-802.1x wifi for Windows 10

- 1. Getting your PC ready
  - a. Go to <u>http://bit.ly/windows-wifi</u> and download the file named TCOM-Mid-8021x.zip to your desktop.
  - b. Once downloaded, right click on the folder and choose "Extract All".
  - c. A dialog box will come up asking for a destination folder; do not change anything. Select "Extract".
  - d. After the extract process is complete; right click on the file named "Setup" and choose "Run as administrator".
  - e. Step one is complete. Restart your machine.
- 2. Adding the network.
  - a. Open the Start menu and choose Settings.

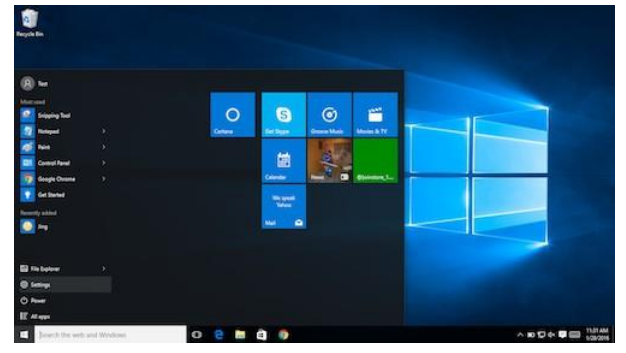

b. In the settings window, select the **Network & Internet** button.

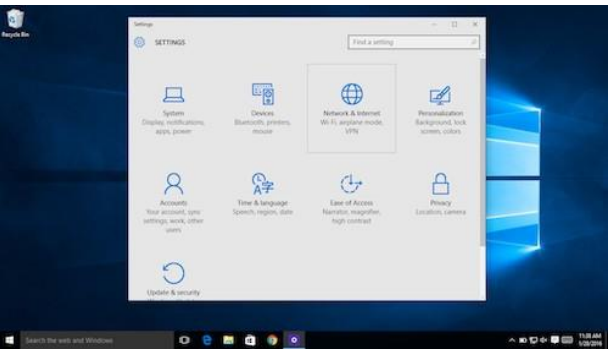

c. On the left side of the Network & Internet panel; under Wi-Fi choose Show available networks.

| Settings                       |                                                                                                    |  | · * . |
|--------------------------------|----------------------------------------------------------------------------------------------------|--|-------|
| Home                           | Wi-Fi                                                                                                    |  | Î     |
| Find a setting                 | A 00                                                                                                    |  |       |
| Network & Internet             | Show available networks                                                                                                    |  |       |
| 🕏 Status                       | Hardware properties                                                                                                    |  |       |
| a wi-Fi                        | Manage known networks                                                                                                    |  |       |
| 🕾 Dial-up                      | Wi-Fi Sense                                                                                                    |  |       |
| "8" VPN                        | Wi-Fi Sense connects you to suggested Wi-Fi hotspots.<br>Remember not all Wi-Fi networks are secure.                          |  |       |
| r Airplane mode                | Learn more                                                                                                    |  |       |
| 9) <sup>6</sup> Mabile hotspot | Connect to suggested open hotspots                                                                                            |  |       |
| (9) Data usage                 | Show a notification banner when action is needed from me                                                                      |  |       |
| Proxy                          |                                                                                                    |  |       |
|                                | Hotspot 2.0 networks                                                                                                    |  |       |
|                                | Hotspot 2.0 networks might be available in certain public places, like airports, hotels, and cafes.                           |  |       |
|                                | Let me use Online Sign-Up to get connected                                                                                    |  |       |
|                                | C off                                                                                                    |  |       |
|                                | When this is turned on, you can see a list of network providers for<br>Online Sign-Up after you choose a Hotspot 2.0 network. |  |       |
|                                | Paid Wi-Fi services                                                                                                    |  |       |

**d.** When the network list appears; choose **TouroCOM-802.1x** and select **Connect** (make sure you select the checkbox for "Connect automatically")

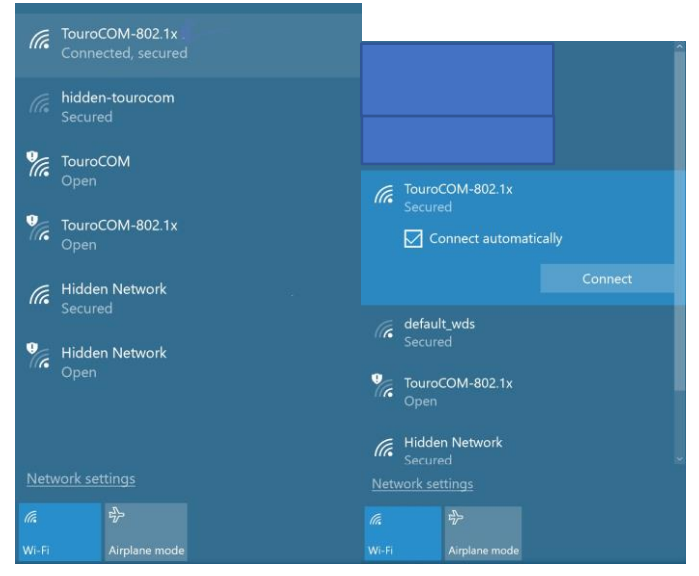

**e.** You will then be prompted for your credentials. These are the same credentials you use to log into the Library computers on campus at TCOM Middletown. You will enter your credentials and press the **OK** button.

| (î. | Touro<br>Conne | COM-802.1x<br>cting |             |
|-----|----------------|---------------------|-------------|
|     | Enter y        | our user name a     | nd password |
|     | User           | name                |             |
|     | Pass           | word                |             |
|     | Conne          | ct using a certif   |             |
|     |                |                     | Cancel      |
| °C. | Touro(<br>Open | сом                 |             |
|     | vork set       |                     |             |
|     |                |                     |             |
|     |                | Airplane mode       |             |

NOTE: SOME MOBILE DEVICES AREN'T COMPATIBLE WITH THE 802.1x WiFi system, IF SO YOU CAN CONNECT VIA THE CAPTIVE WEBPORTAL CALLED "TouroCOM" WHICH WILL APPEAR AS AN AVAILABLE WIFI NETWORK TO CONNECT TO.

- On some mobile devices the login page will appear automatically once connected, on others devices and laptops you might have to open your browser and initiate a browse to have the login page appear. If the login page still doesn't appear, you could always type 1.1.1.1 into the URL bar to initiate the login page to appear.
- The Wi-Fi login page will look like this, login with your MIDMED credentials you set up with the initial handout.

| Log in for secure Internet acc                                     | :55: |   |  |
|--------------------------------------------------------------------|------|---|--|
| Username                                                           |      |   |  |
| Password                                                           |      |   |  |
| Logging in indicates you have read<br>and accepted the Use Policy. |      |   |  |
| Log In 💿                                                           |      | - |  |